# 1. ÉCRAN OUTLOOK

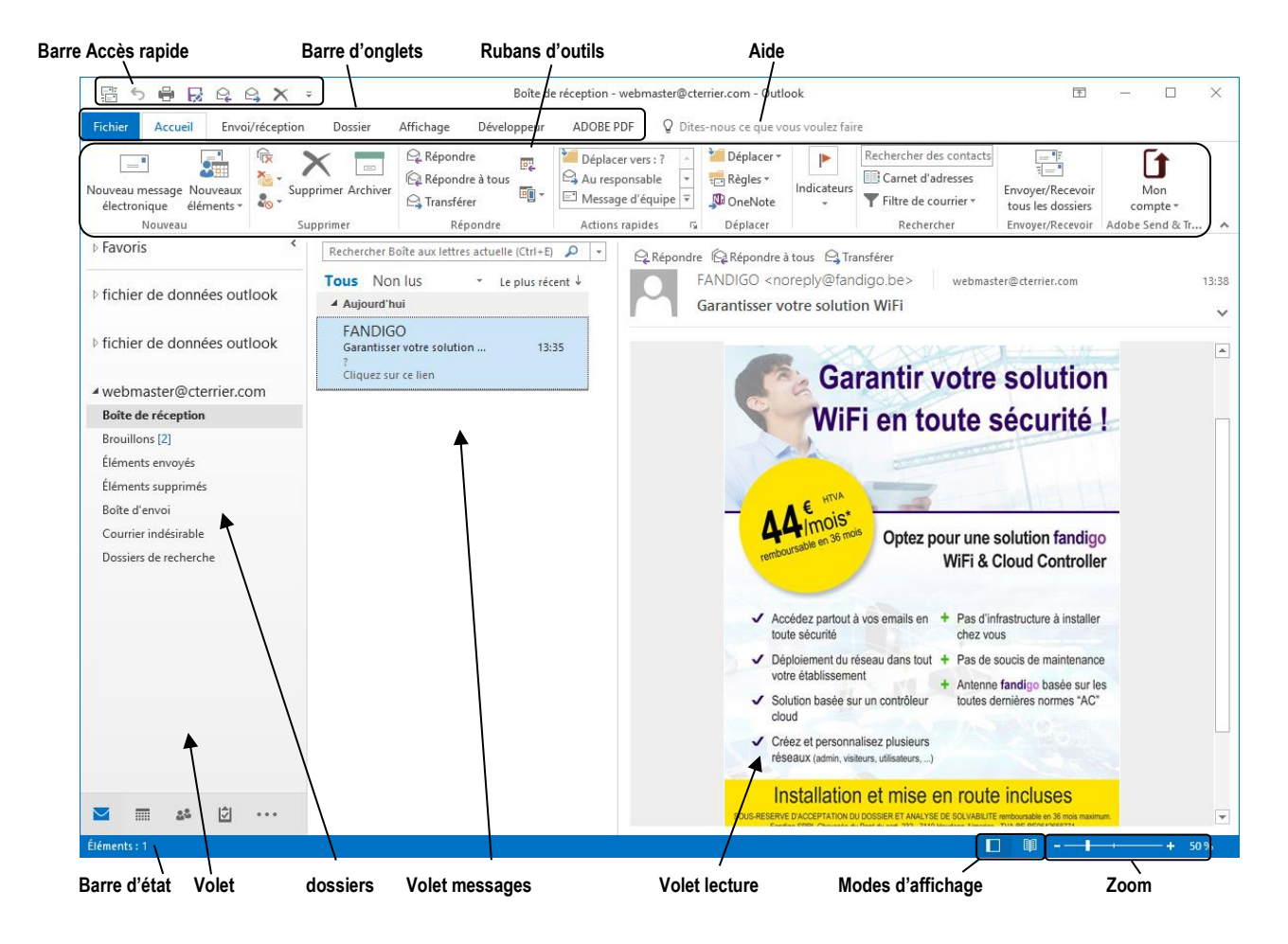

# 2. BARRES D'ONGLETS ET RUBANS D'OUTILS

| Onglets Accueil Ruban d'outils                                                                | Bouton de Fenêtre                                                                             |                                                                                  |                                                                                                    | Rédu                                                                                       | uction - Plein é                                                                                                    | ecran – Fern                             | eture |
|-----------------------------------------------------------------------------------------------|-----------------------------------------------------------------------------------------------|----------------------------------------------------------------------------------|----------------------------------------------------------------------------------------------------|--------------------------------------------------------------------------------------------|----------------------------------------------------------------------------------------------------|------------------------------------------|-------|
| :<br>:<br>:<br>:<br>:<br>:<br>:<br>:<br>:<br>:<br>:<br>:<br>:<br>:<br>:<br>:<br>:<br>:<br>:   | Boîte de                                                                                      | réception - webmaster@cte                                                        | rrier.com - Outlook                                                                                                    |                                                                                            | Ā                                                                                                    | - 0                                      | ×     |
| Fichier Accueil Envoi/réception Dossier                                                       | Affichage ADOBE PDF                                                                           | ♀ Rites-nous ce que vous                                                         | s voulez faire                                                                                                    |                                                                                            |                                                                                                    |                                          |       |
| Nouveau message Nouveaux<br>électronique éléments Nouveau<br>Nouveau                          | ♀     Répondre       ♀     Répondre à tous       ♀     Transférer       Répondre     Répondre | Céplace: vers : ?<br>→ Au responsable<br>→ Message d'équipe →<br>Actions rapides | Cheplacer ▼<br>■ Règles ▼<br>↓ OneNote<br>Déplacer                                                                                                    | Rechercher des contacts<br>IIII Carnet d'adresses<br>▼ Filtre de courrier ▼<br>Rechercher  | Envoyer/Recevoir<br>tous les dossiers<br>Envoyer/Recevoir                                                                                           | Mon<br>compte •                          | Tr •  |
| Zone : <b>Actions rapide</b><br>Au bas de certaines zones des bor<br>fenêtres de paramétrage. | utons permettent (                                                                            | d'ouvrir des                                                                     | Gérer les actions rapides         Étape rapide :         Image: state of the state of the | Description :<br>Actions :<br>Tguche de raccource<br>Info-bulle :<br>Modifier Dy<br>défaut | rs : ?<br>Déplacer vers u<br>Marquer comm<br>i: Aucune<br>Déplacer le message<br>sélectionné vers un<br>l'avoir marqué comm<br>gpliquer<br>Supprime | ?     X       n dossier     e       e lu |       |

| Outlook 2016                                                                                                    | Fiche-outil n° 01                                                                                                    | cterrier.com                          |
|----------------------------------------------------------------------------------------------------|----------------------------------------------------------------------------------------------------|---------------------------------------|
|                                                                                                    | L ectail d Outlook                                                                                                    | page 2                                |
|                                                                                                    |                                                                                                    |                                       |
| <b>3. ONGLETS ET RUBAN</b>                                                                                                    | IS D'OUTILS                                                                                                    | G                                     |
| Onglet : Fichier                                                                                                    |                                                                                                    | Informations                          |
|                                                                                                    |                                                                                                    | Ouvrir et<br>exporter                 |
|                                                                                                    |                                                                                                    | Enregistrer sous                      |
|                                                                                                    |                                                                                                    | Enregistrer au<br>format Adobe<br>PDF |
|                                                                                                    |                                                                                                    | Enregistrer les<br>pièces jointes     |
| <ul> <li>Onglet : Mèl - Acc</li> </ul>                                                                                                    | ueil                                                                                                    | Imprimer                              |
| Fichier Accueil Envoi/réception Dossier A                                                                                                    | Affichage ADOBE PDF Q Dites-nous ce que vous voulez faire                                                                                                    | Compte                                |
| Nouveau message Nouveaux                                                                                                    | A fépondre       Déplacer vers : ?       Déplacer *       Image: Carnet d'adresses       Rechercher des contacts       Image: Carnet d'adresses         Carnet d'adresses       Envoyeer/Recevoir       M                                                                                                    | fon Options                           |
| électronique éléments • 🖏 • · · ·<br>Nouveau Supprimer                                                                                                    | Cartansférer     Image: Cartansférer     Image: Cartansférer <td>nd &amp; Tr Commentaires</td>                                                                                                    | nd & Tr Commentaires                  |
| <ul> <li>Onglet : Mèl - Env</li> </ul>                                                                                                    | oi/Réception                                                                                                    | Support                               |
| Fichier Accueil Envoi/réception Dossier A                                                                                                    | ffichage ADOBE PDF Q Dites-nous ce que vous voulez faire                                                                                                    | Quitter                               |
| Envoyer/Recevoir                                                                                                    | Travailler en mode                                                                                                    |                                       |
| tous les dossiers Groupes d'envoi/réception r progres<br>Envoyer et recevoir Téle                                                                                                    | sion tout les en-têtes .✔ Traiter les en-têtes marqués ➤ hors connexion<br>ścharger Serveur Préférences                                                                                                    |                                       |
| <ul> <li>Onglet : Mèl - Dos</li> </ul>                                                                                                    | sier                                                                                                    |                                       |
| Fichier Accueil Envoi/réception Dossier A                                                                                                    | Affichage ADOBE PDF Q Dites-nous ce que vous voulez faire                                                                                                    |                                       |
| Dossier Dossier dossier<br>recherche<br>Nouveau Actions                                                                                                    | Image: Comme lu       Exécuter       Afficher tous les comme lu       Image: Comme lu       Image: Comme lu                                                                                                    | <u>=</u><br>iétés<br>issier           |
| <ul> <li>Onglet : Mèl - Affi</li> </ul>                                                                                                    | chage                                                                                                    |                                       |
| Fichier Accueil Envoi/réception Dossier                                                                                                    | Affichage ADOBE PDF Q Dites-nous ce que vous voulez faire                                                                                                    |                                       |
| Changer Paramètres Réinitialiser<br>l'affichage v d'affichage l'affichage Marcia                                                                                                    | jue conversations<br>proversation * Aperçu du Organiser<br>message * par * Développer/Réduire * Développer/Réduire * | e fenêtre<br>s                        |
| Onglet · calendrie                                                                                                    |                                                                                                    |                                       |
| Fichier Accueil Envoi/réception Dossier Af                                                                                                    | fichage ADOBE PDF Q Dites-nous ce que vous voulez faire                                                                                                    |                                       |
| Nouveau Nouvelle Nouveaux<br>rendez-vous réunion éléments Nouveau<br>Nouveau Nouveaux                                                                                                    | Jour Semaine Mois<br>de travail SAffrichage Planification<br>Organiser 5                                                                                                    |                                       |
| Onglet : Calendrie                                                                                                    | er - Envoi/Réception                                                                                                    |                                       |
| Fichier Accueil Envoi/réception Dossier                                                                                                    | Affichage ADOBE PDF ♀ Di                                                                                                    |                                       |
| Image: Second second second | Figure 2     Figure 2             |                                       |

page 3

#### Onglet : Calendrier - Dossier

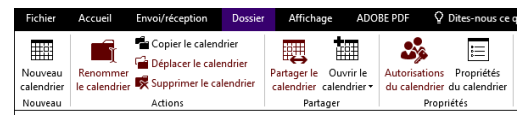

### Onglet : Calendrier – Affichage

| Fichier                            | Accueil                   | Envoi/récep                          | ntion | Dossier               | Affich  | age     | ADOBE PDF                  | Dites-nous ce                                                                          | e qu | e vous voi | ulez faire                                              |                |              |
|------------------------------------|---------------------------|--------------------------------------|-------|-----------------------|---------|---------|----------------------------|----------------------------------------------------------------------------------------|------|------------|---------------------------------------------------------|----------------|--------------|
| <b>G</b><br>Changer<br>l'affichage | Paramètres<br>d'affichage | <b>K</b> éinitialiser<br>l'affichage | Jour  | Semaine<br>de travail | Semaine | Mois    | Affichage<br>Planification | <ul> <li>Échelle de temps</li> <li>Superposition</li> <li>Heures de travail</li> </ul> | •    | Couleur    | Liste des tâches<br>quotidiennes • 🖫 Barre des tâches • | Volet          | Fenêtre<br>T |
| A                                  | ffichage actu             | el                                   |       |                       |         | Réorgan | nisation                   |                                                                                        | G.   | Couleur    | Disposition                                             | Volet contacts |              |

### Onglet : Contacts - Accueil

| Fichier         | Accueil   | Envoi/réception                               | Dossier        | Affichage   | ADOBE PDF                                | ♀ Dites-nous ce que vous voulez faire                            |                                                                                                    |                                              |                         |  |  |  |
|-----------------|-----------|-----------------------------------------------|----------------|-------------|------------------------------------------|------------------------------------------------------------------|----------------------------------------------------------------------------------------------------|----------------------------------------------|-------------------------|--|--|--|
| Nouveau contact | 🏜 Nouveau | groupe de contacts<br>x éléments <del>-</del> | X<br>Supprimer | E Réunion   | G<br>Changer<br>l'affichage <del>-</del> | ≝ Déplacer <del>-</del><br>Sa Fusion et publipostage<br>SoneNote | <ul> <li>▲ Transférer un contact ▼</li> <li>▲ Partager les contacts</li> <li>● Ouvrir les contacts partagés</li> </ul> | Classer ▼<br>▶ Assurer un suivi ▼<br>₽ Privé | Rechercher des contacts |  |  |  |
|                 | Nouve     | au                                            | Supprimer      | Communiquer | Affichage actuel                         | Actions                                                          | Partager                                                                                                    | Indicateurs                                  | Rechercher              |  |  |  |

## Onglet : Contacts - Envoi/Réception

| Fichier                   | Accueil                                            | Envoi/réception                                                 | Dossier          | Affich                 | iage            | ADOBE PDF                      | ∑ Di |
|---------------------------|----------------------------------------------------|-----------------------------------------------------------------|------------------|------------------------|-----------------|--------------------------------|------|
| Envoyer/Re<br>tous les de | r <b>F F</b><br>]<br>scevoir<br>pssiers <b>F</b> G | Aettre à jour le dossie<br>nvoyer tout<br>iroupes d'envoi/récep | r /<br>ption • p | Afficher la rogression | Annuler<br>tout | Travailler en r<br>hors connes | node |
|                           | Envoye                                             | r et recevoir                                                   |                  | Télécha                | rger            | Préférence                     | es   |

## Onglet : Contacts - Dossier

| Fichier | Accueil                | Envoi/réception                                                 | Dossier            | Affichage                    | ADOB           | E PDF 🛛 🖓                   | Dites-nous ce            |
|---------|------------------------|-----------------------------------------------------------------|--------------------|------------------------------|----------------|-----------------------------|--------------------------|
| Dossier | Renommer<br>le dossier | Copier le dossier<br>Déplacer le dossier<br>Supprimer le dossie | Partager<br>contac | les Ouvrir<br>ts contacts pa | les<br>artagés | Autorisations<br>du dossier | Propriétés<br>du dossier |
| Nouveau |                        | Actions                                                         |                    | Partager                     |                | Propri                      | étés                     |

# Onglet : Contacts – Affichage

| Fichier                            | Accueil                     | Envoi/récep                    | tion D               | lossier      | Affichage              | ADOBE PDF          | Dites-nous ce que vous | voulez faire | 2          |                       |                |                        |                                     |                               |
|------------------------------------|-----------------------------|--------------------------------|----------------------|--------------|------------------------|--------------------|------------------------|--------------|------------|-----------------------|----------------|------------------------|-------------------------------------|-------------------------------|
| <b>G</b><br>Changer<br>l'affichage | Paramètres<br>• d'affichage | Kéinitialiser<br>e l'affichage | Aperçu di<br>message | u Ca<br>€ En | tégories<br>nplacement | E So <u>c</u> iété |                        | Volet des    | Volet de   | Barre des<br>tâches ▼ | Volet          | Eenêtre<br>des rappels | Ouvrir dans une<br>nouvelle fenêtre | Fermer tous<br>e les éléments |
|                                    | Affichage act               | Jel                            |                      |              |                        | Réorganisation     |                        | - I          | Dispositio | n                     | Volet contacts |                        | Fenêtre                             |                               |

# 4. COMMANDES DE BASE

#### Charger Outlook

- Cliquer l'icône Outlook dans la barre des tâches Ou :

- Tous les programmes ou Toutes les applications

- Cliquer le bouton : - Cliquer : Outlook 2016

### Quitter Outlook

- Cliquer la case

# Aide et assistance

- Cliquer dans la zone en haut de l'écran et taper le mot ou la fonction recherché

Q Dites-nous ce que vous voulez faire puis cliquer

l'option souhaitée

#### 5. PARAMETRER LES OPTIONS

- Cliquer l'onglet : Fichier
- Cliquer : Options

|                                         | Options Oddook                                                                                              | ~     |
|-----------------------------------------|----------------------------------------------------------------------------------------------------|-------|
| Général                                 | Options générales pour travailler avec Outlook.                                                             |       |
| Courrier                                |                                                                                                    |       |
| Calendrier                              | Options de l'interface utilisateur                                                                          |       |
| Contacts                                | Afficher la mini barre d'outils lors de la sélection <sup>(i)</sup>                                         |       |
| Tâches                                  | ☑ Activer l'aperçu instantané ①                                                                             |       |
| Recherche                               | Style d'info-bulle : Afficher les descriptions de fonctionnalités dans des info-bulles                      |       |
| Langue                                  | Personnaliser votre suite de programmes Microsoft Office                                                    |       |
| Options avancées                        | Nom d' <u>u</u> tilisateur : Adrien                                                                         |       |
| Personnaliser le ruban                  | Initiales : CT                                                                                              |       |
| Barre d'outils Accès rapide             | Toujours utiliser ces valeurs, quel que soit l'état de connexion à Office                                   |       |
| Compléments                             | Arrière-plan Office : Aucun arrière-plan 🔻                                                                  |       |
| Centre de gestion de la confidentialité | T <u>h</u> ème Office : Blanc 🔻                                                                             |       |
|                                         | Options de démarrage                                                                                        |       |
|                                         | Définir Outlook comme programme par défaut pour le courrier     électronique, les contacts et le calendrier | ıt    |
|                                         | OK An                                                                                                    | nuler |

- Cliquer dans la zone de gauche les options à modifier
- Paramétrer les options dans la zone de droite
- Cliquer : OK

# 6. EXECUTER UNE COMMANDE

### Par les outils du ruban

- Cliquer l'onglet du ruban à afficher puis cliquer l'outil qui correspond au travail à réaliser

### Par les menus ou les outils contextuels

- Cliquer-droit l'élément à paramétrer
- Cliquer dans le menu contextuel la commande désirée

### 7. ANNULER/REPETER UNE COMMANDE

- Annuler une commande : Cliquer l'outil
- Rétablir une commande annulée : Cliquer l'outil
- Répéter une commande : [F4] ou

## 8. MODIFIER L'AFFICHAGE

#### Affichage écran

- Cliquer l'affichage désiré dans la barre d'état en bas à droite de l'écran

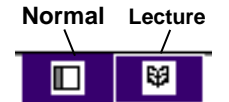

### Affichage des volets

- Cliquer l'onglet : Affichage
- Paramétrer l'affichage souhaité à l'aides des outils d'affichage des volets :

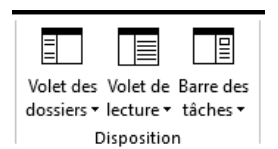

# 9. ZOOM ECRAN

- Tourner la molette de la souris en appuyant sur [Ctrl]

Ou : cliquer/glisser le curseur du zoom Ou : cliquer les boutons - ou +